## SETTING UP AN ACCOUNT IN C.O.R.E.S. for VUMC-based Investigators

**Step 1. Setting up PI account.** To initiate billing through C.O.R.E.S. the **Principal Investigator** needs to set up their C.O.R.E.S. account. Using a non Explorer browser (such as Mozilla FireFox or Chrome), the PI needs to go to the link below and log in with their VU Net ID and password: <u>https://medschool.vanderbilt.edu/oor/new-cores-user-account.</u> This URL should bring you to the screen below:

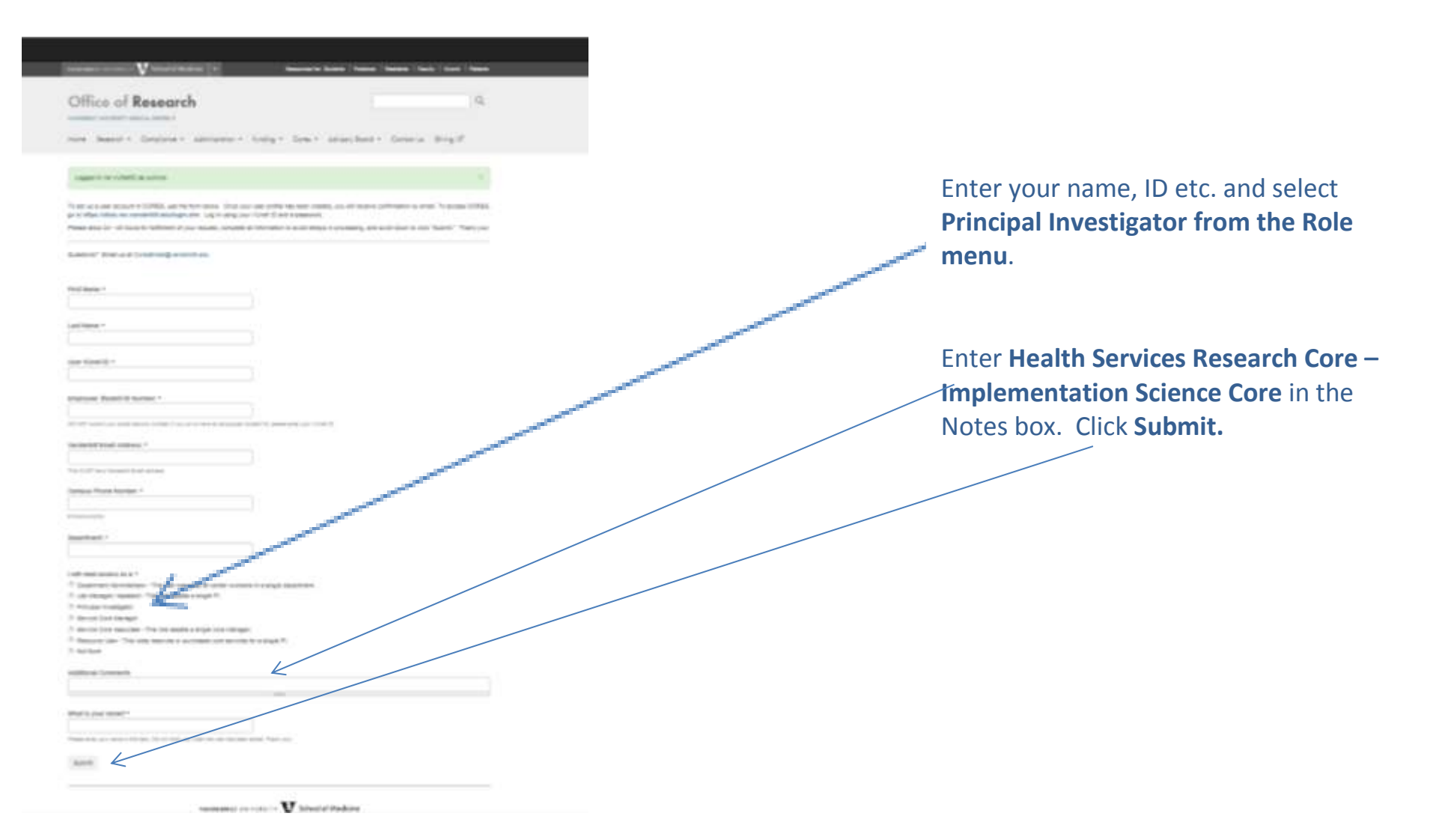

It may take a day or so for the Principal Investigator account to be confirmed by email to the PI. Once it is, we will enter the information you provided to us in the Health Services Core Services request re: cost center, time frame, and your departmental Administrative Officers for the department may create related accounts.

## Step 2. Adding Departmental Administrators and Assistants

Your Departmental Administrator/Research Coordinator should use the same link to get to CORES (<u>https://medschool.vanderbilt.edu/oor/new-cores-user-account</u>) to set up a new account if s/he has not registered before. S/he should fill in the requested information (name, phone, email address) but have a choice of ROLES to select (See below). The "Departmental Administrator" role is the AO for the Department and would be managing any and all accounts from PIs in that Department. If you are only assisting one or two PIs as research coordinator, then select "Lab Manager/Assistant" to be copied on CORES correspondence. Indicate in the Additional Comments box the name of the PI you are working with. Hit submit.

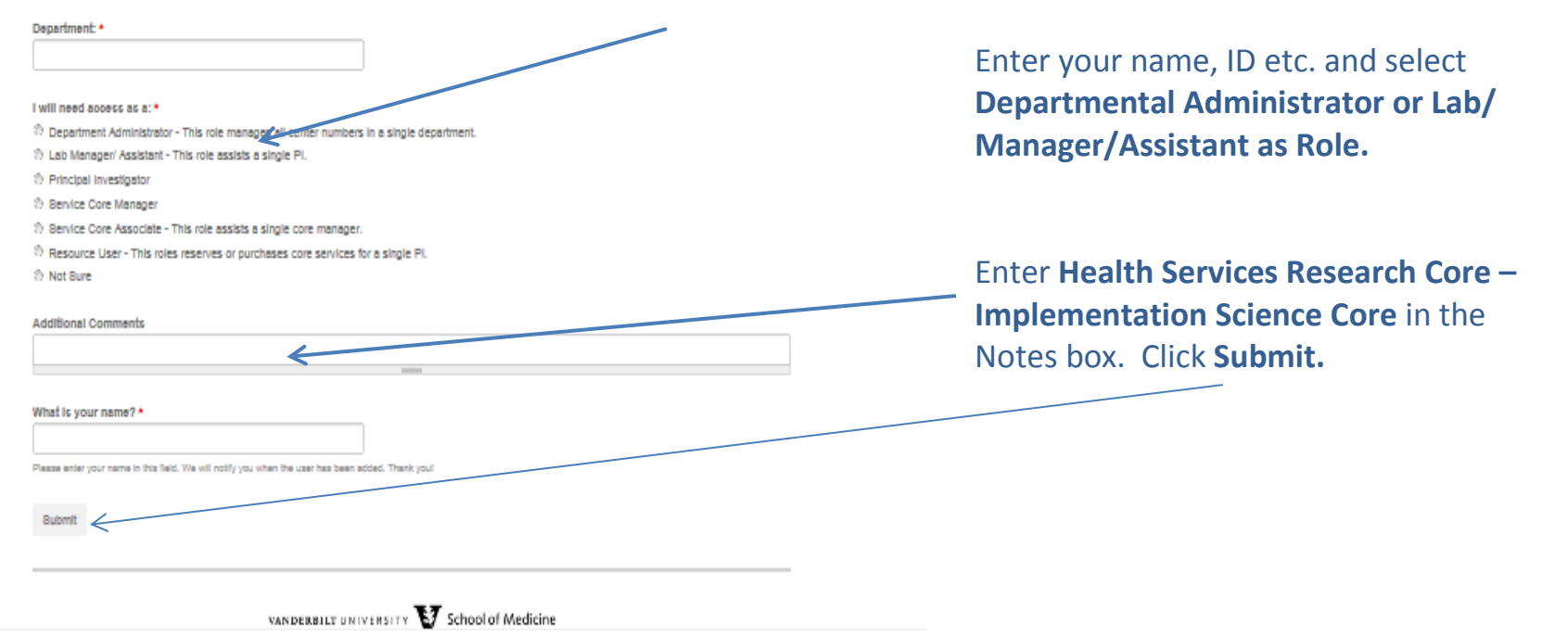

Please allow the system up to 48 hours to fulfill your request.

NOTE: As you may have heard, as a result of the separation of VUMC from VU, there will be some changes in the CORES system. Some Cores will be assigned to VU and others will remain with VUMC. All Health Services Research Cores, including the Implementation Science Core, will continue to be considered VUMC Cores and can be accessed at <a href="https://cfuis.mc.vanderbilt.edu/login.cfm">https://cfuis.mc.vanderbilt.edu/login.cfm</a>.

**Once you have your account set up as instructed above, it will work for either a VUMC or VU Core.** However, should you chose to use a Core that is now considered a Vanderbilt University Core, you just need to use a different URL to access those Core accounts: <u>https://cores-vu.mis.vanderbilt.edu/login.cfm</u>

For a listing of all current Cores and their new assignments, click this link: <u>https://medschool.vanderbilt.edu/oor/system/files/VU%20and%20VUMC%20Core%20List.pdf</u>

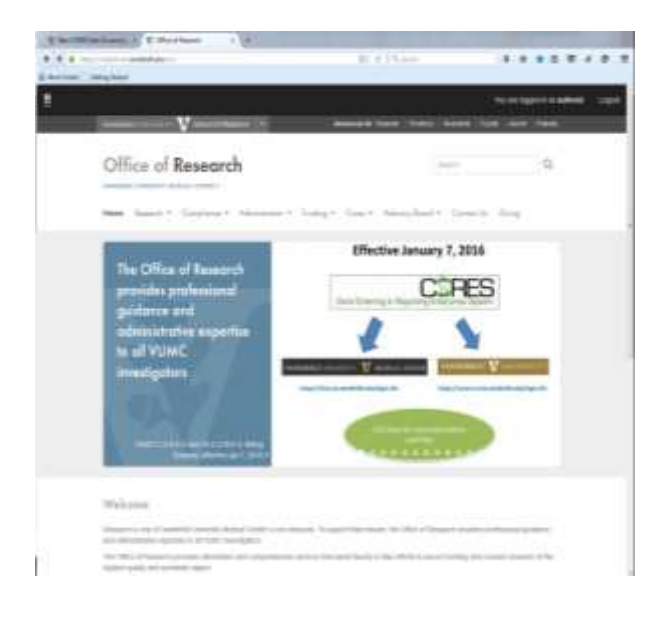